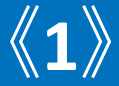

# 登録証の更新申請・再発行

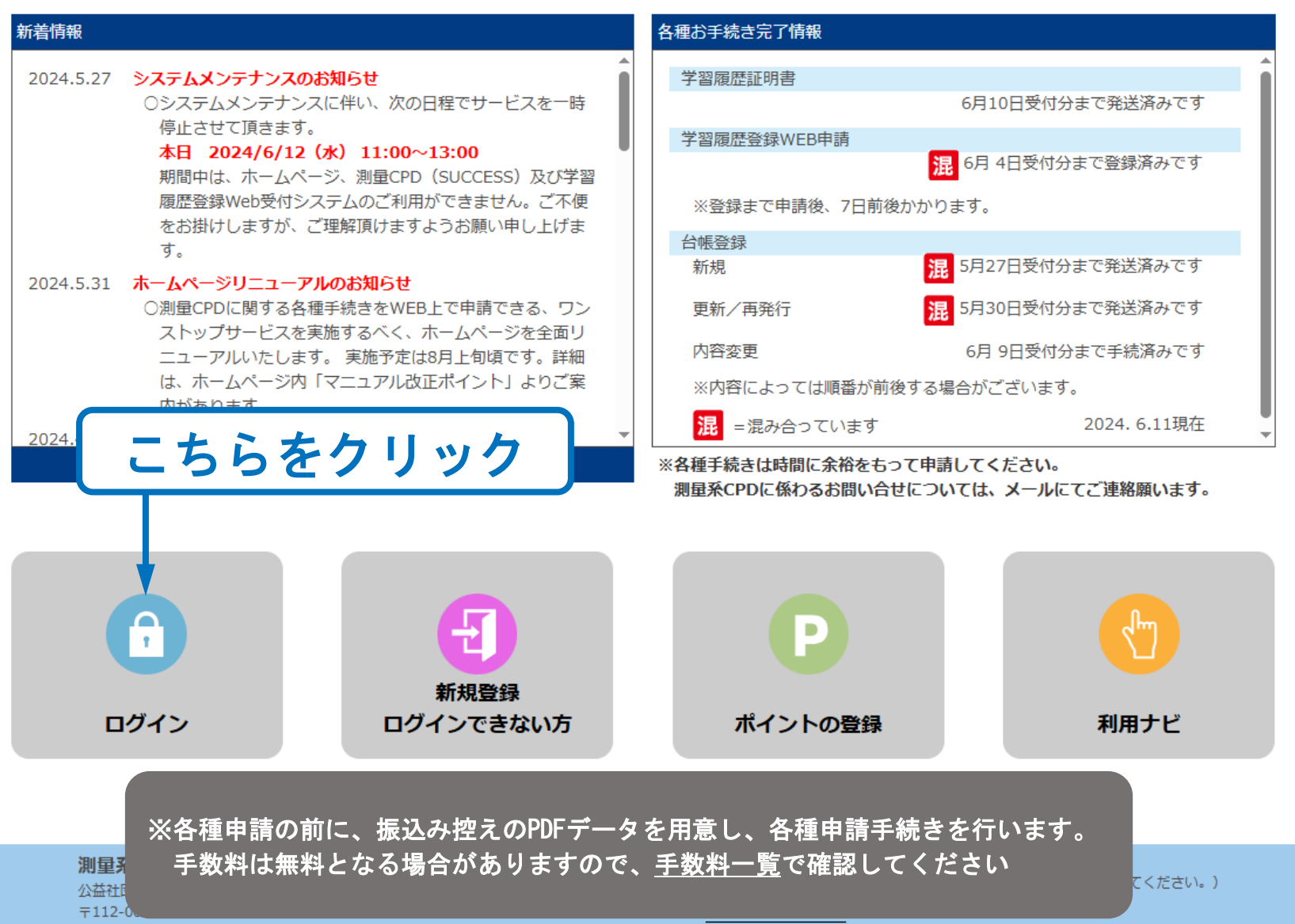

プライバシーポリシー

ユーザーログイン

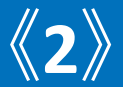

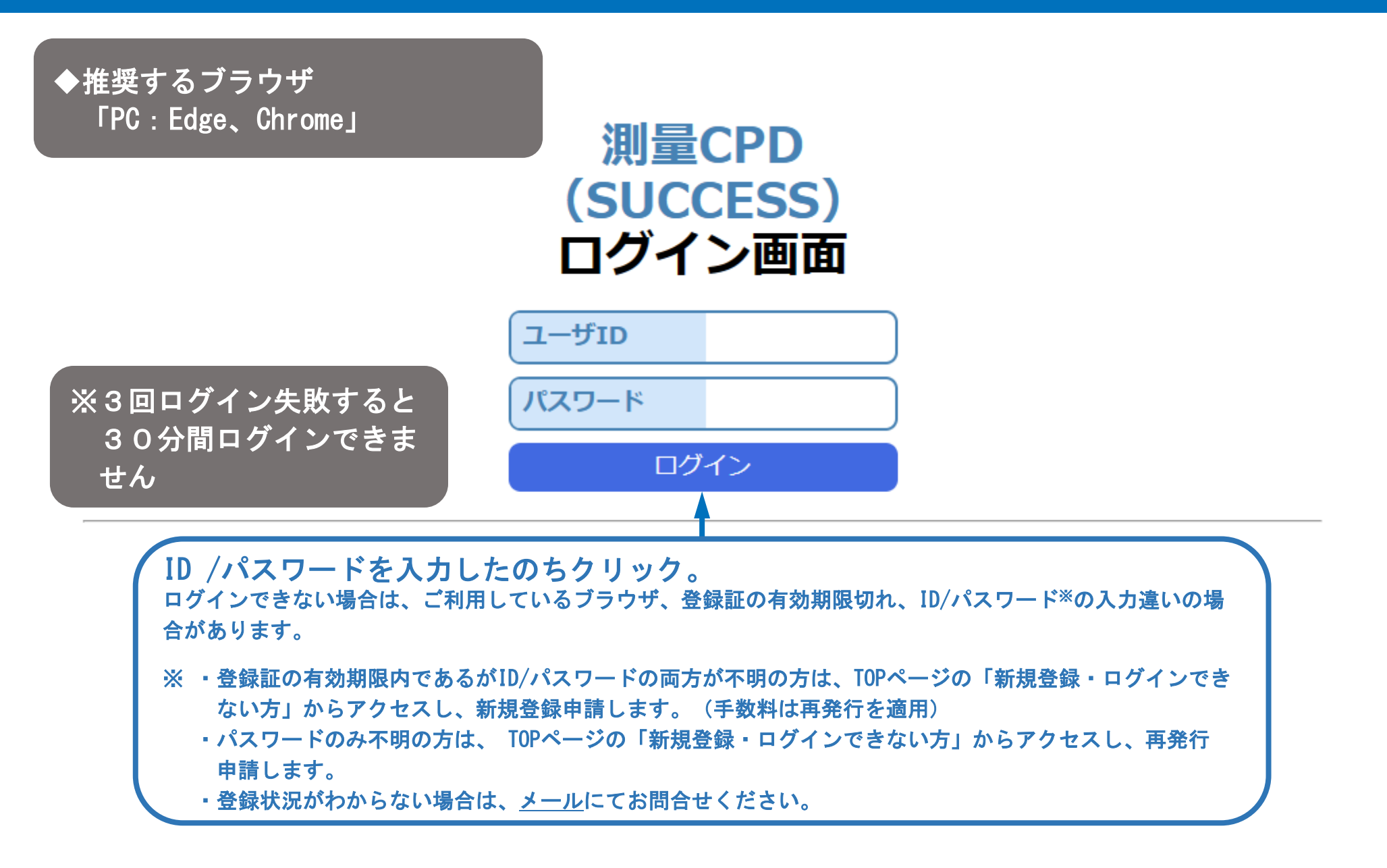

### ユーザーログイン (エラー)

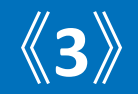

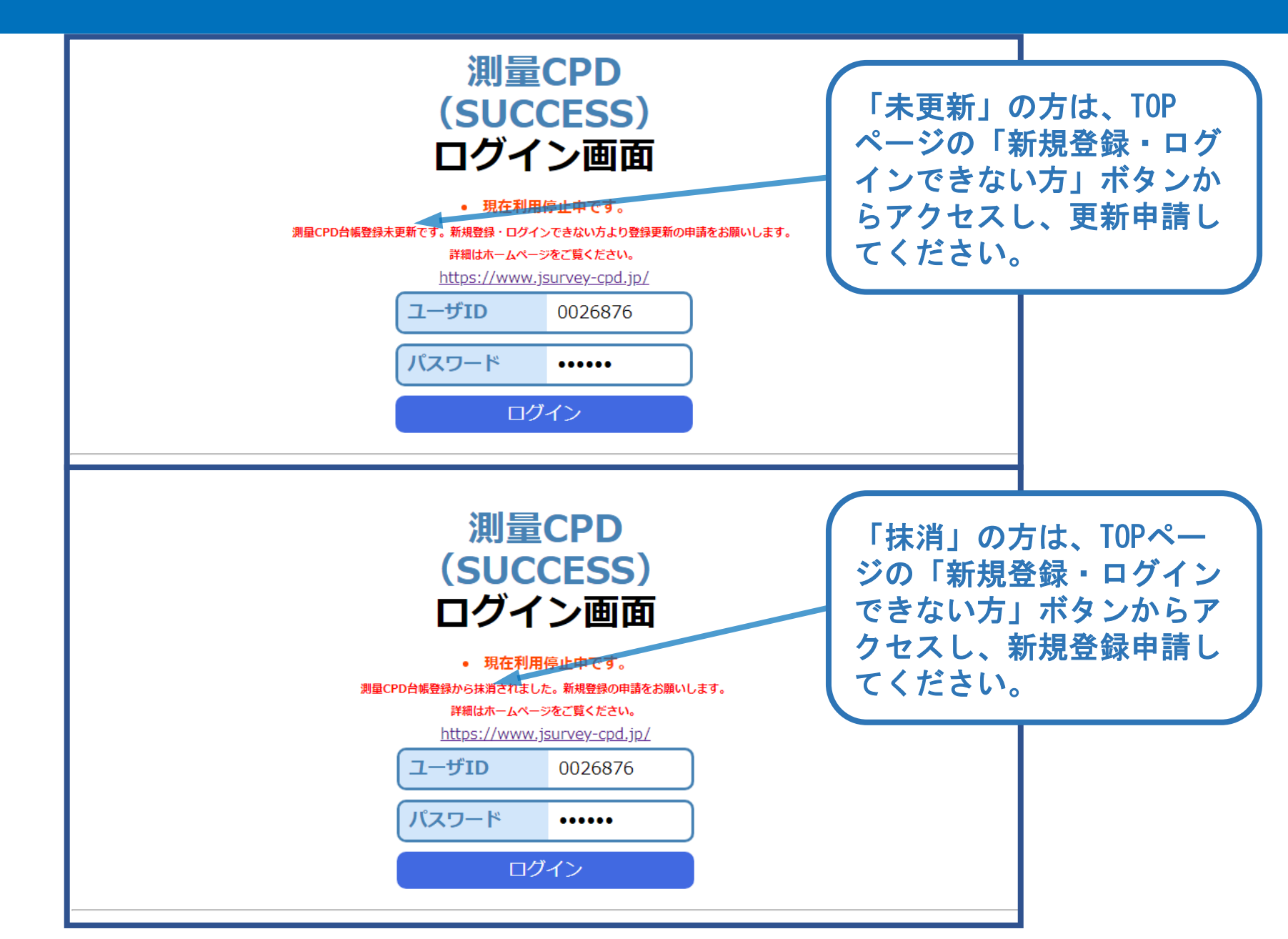

### SUCCESSメニュー画面

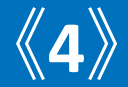

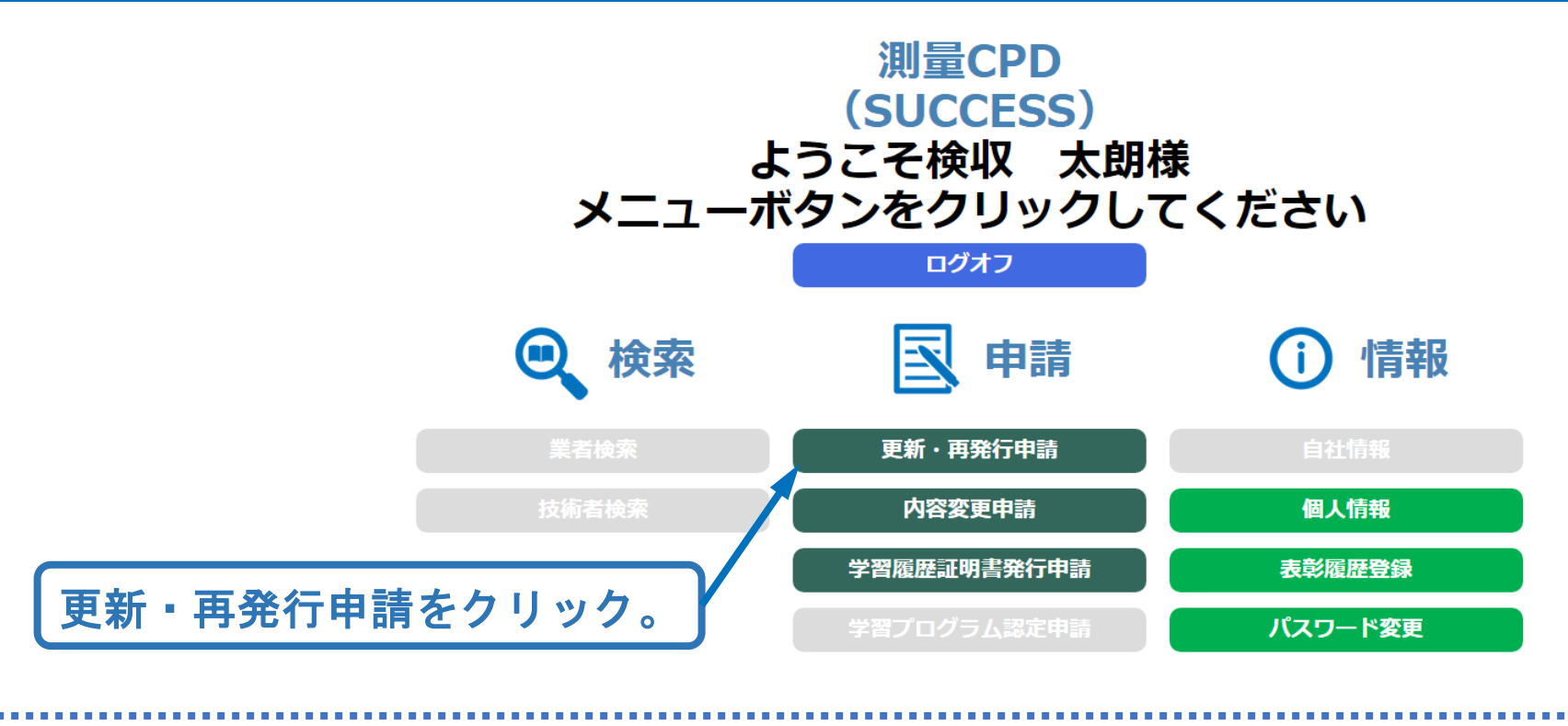

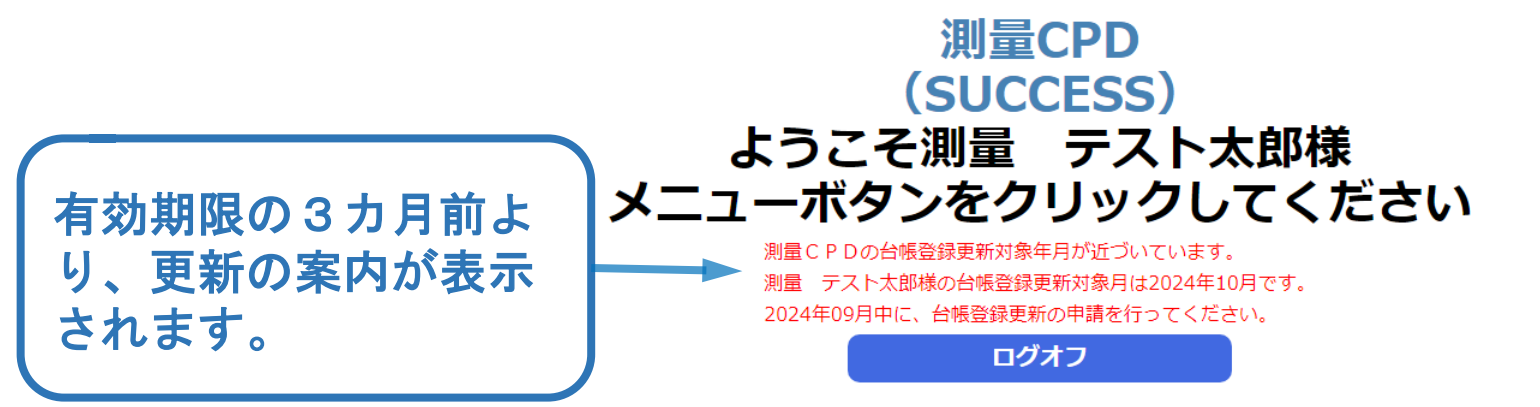

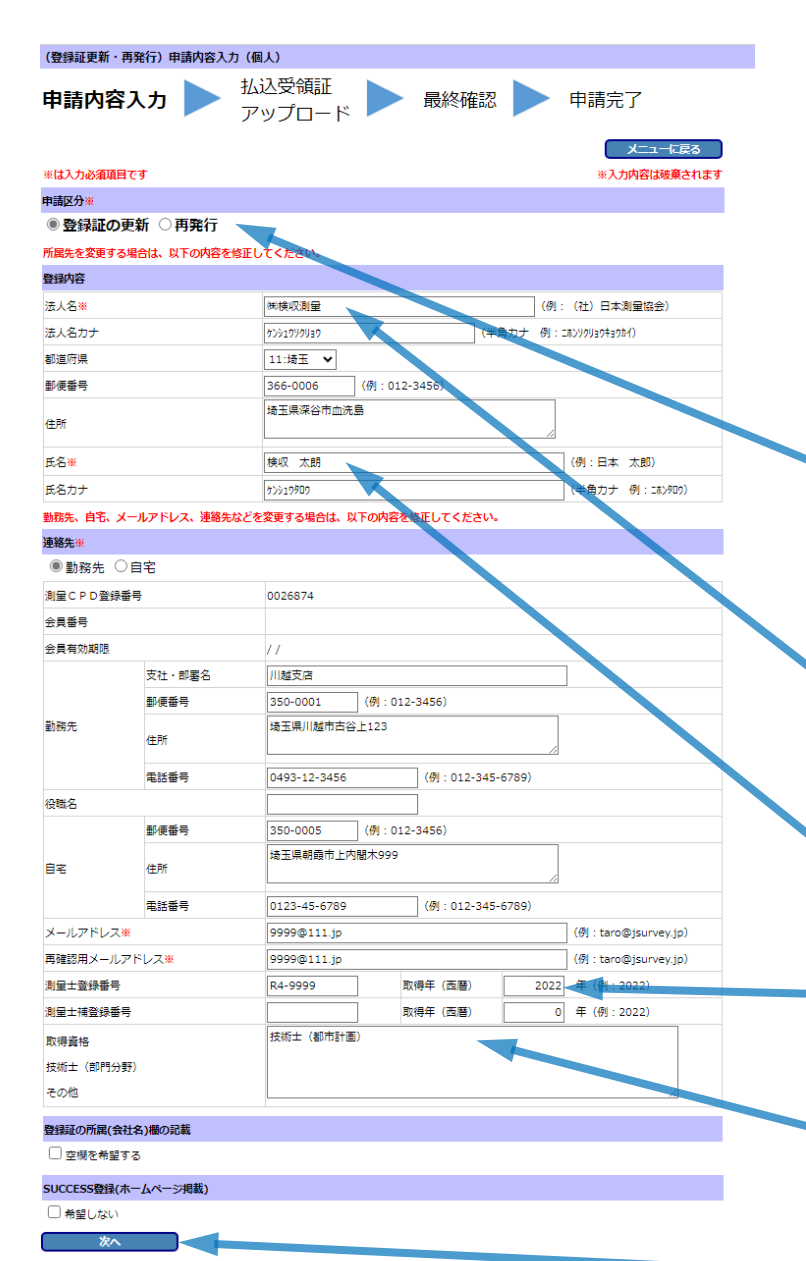

# 申請内容入力

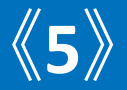

※箇所は入力必須です。 登録情報が表示されます。追加・変更が ある場合は該当箇所を記入します。

該当箇所のボタン <○ を押してください。</li>
有効期限3カ月以内の更新:登録証の更新
所属先変更等: 再発行

所属先変更の場合は修正。 所属先が無い場合は「無所属」と入力。

| $\int$ | 姓名が変 | を更となる | 場合は、 | 旧姓を | () 書き |
|--------|------|-------|------|-----|-------|
|        | で入力。 | 例:測量  | 春日   | (空間 | 春日)   |

取得年は西暦で入力します。(年度入力)

測量士・測量士補以外の取得資格。 科目合格等は対象外です。

入力の後、クリック

# 払込受領証アップロード

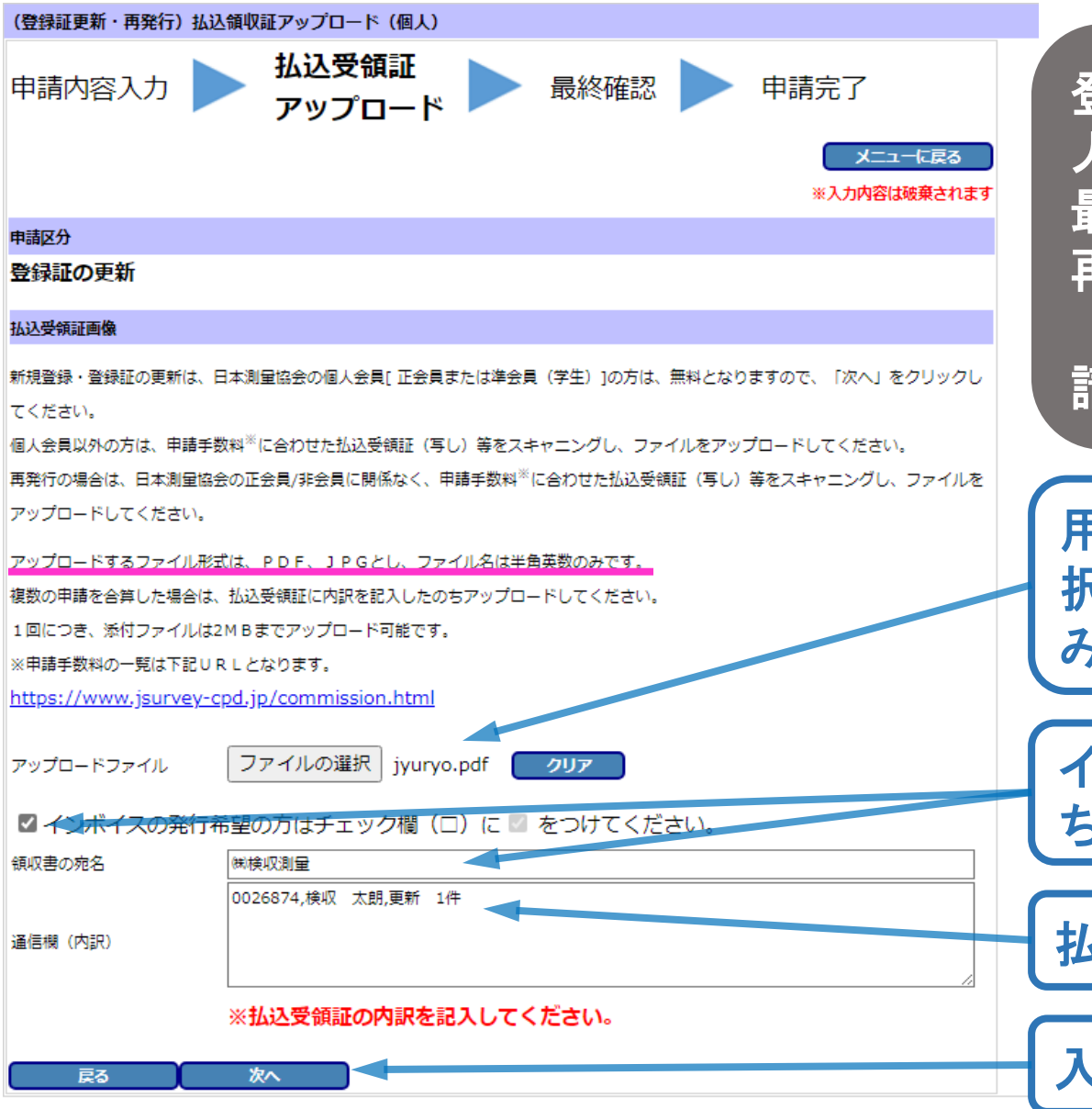

登録証の更新で、日本測量協会個 人会員[正会員・準会員]の方は、 最下段の「次へ」をクリック。 再発行は日本測量協会個人会員 [正会員・準会員]に関係なく申 請手数料が掛かります。

**《6**》

用意したアップロードファイルを選 択します。ファイル名(半角英数の み)、サイズに注意します。

インボイス発行希望の方は、**2**のの ち、領収書宛名を入力します。

払込受領書の内訳を入力します。

入力の後、クリック

| (登録証更新・再発行) | 最終確認 | (個人)            |      |      |
|-------------|------|-----------------|------|------|
| 申請内容入力      |      | 払込受領証<br>アップロード | 最終確認 | 申請完了 |
|             |      |                 |      |      |

メニューに戻る ※入力内容は破棄されます

#### 申請内容を確認してください

己ろ

由請実行

| 中語区分                           |        |             |               |          |     |  |  |  |
|--------------------------------|--------|-------------|---------------|----------|-----|--|--|--|
| 登録証の更新                         |        |             |               |          |     |  |  |  |
| 登録内容                           |        |             |               |          |     |  |  |  |
| 法人名米                           |        | <           |               |          |     |  |  |  |
| 法人名力ナ                          |        |             | ร้างวินายายา  |          |     |  |  |  |
| 都道府県                           |        |             | 11:埼玉         |          |     |  |  |  |
| 郵便番号                           |        |             | 366-0006      |          |     |  |  |  |
| 住所                             |        | 埼玉県深谷市血洗島   |               |          |     |  |  |  |
| 氏名※                            |        |             | 検収 太朗         |          |     |  |  |  |
| 氏名力ナ                           |        |             | ケンシュウタロウ      |          |     |  |  |  |
| 連絡先業                           |        |             |               |          |     |  |  |  |
| ●勤務先 ○自                        | 宅      |             |               |          |     |  |  |  |
| 測量CPD登録番号                      |        |             | 0026874       |          |     |  |  |  |
| 会員番号                           |        |             |               |          |     |  |  |  |
| 会員有効期限                         |        |             | 11            |          |     |  |  |  |
|                                | 支社・部署名 |             | 川越支店          |          |     |  |  |  |
| *1.76.4                        | 郵便番号   |             | 350-0001      |          |     |  |  |  |
| 副防元                            | 住所     |             | 埼玉県川越市古谷上123  |          |     |  |  |  |
|                                | 電話番号   |             | 0493-12-3456  |          |     |  |  |  |
| 役職名                            |        |             |               |          |     |  |  |  |
|                                | 郵便番号   |             | 350-0005      |          |     |  |  |  |
| 自宅                             | 住所     |             | 埼玉県朝霞市上内間木999 |          |     |  |  |  |
|                                | 電話番号   |             | 0123-45-6789  |          |     |  |  |  |
| メールアドレス※                       |        | 9999@111.jp |               |          |     |  |  |  |
| 再確認用メールアドレス※                   |        | 9999@111.jp |               |          |     |  |  |  |
| 測量士登録番号                        |        | R4-9999     | 取得年(西暦)       | 2022 年   |     |  |  |  |
| 測量士補登錄番号                       |        |             |               | 取得年 (西暦) | 0 年 |  |  |  |
| 取得資格<br>技術士(郎門分野)<br>その他       |        |             | 技術士(都市計画)     |          |     |  |  |  |
| 登録証の所属(会社名                     | )欄の記載  |             |               |          |     |  |  |  |
| ② 空機を希望する                      |        |             |               |          |     |  |  |  |
| SUCCESS登録(ホームページ規範)<br>- 希望しない |        |             |               |          |     |  |  |  |
| 払込受領証画像                        |        |             |               |          |     |  |  |  |
| ファイル名                          | jyu    | ryo.pdf     |               |          |     |  |  |  |
| インボイスの提供                       |        |             |               |          |     |  |  |  |
|                                |        |             |               |          |     |  |  |  |
| 領収書の宛名 (8)検収測量                 |        |             |               |          |     |  |  |  |
| 通信欄 (内訳) 0026874,検ビ            |        |             | ( 太朗,更新 1件    |          |     |  |  |  |
|                                |        |             |               |          |     |  |  |  |

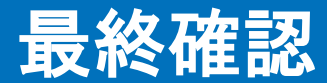

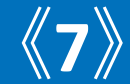

### 申請内容を確認します。

### 登録内容を修正した箇所が赤色で表示されます。

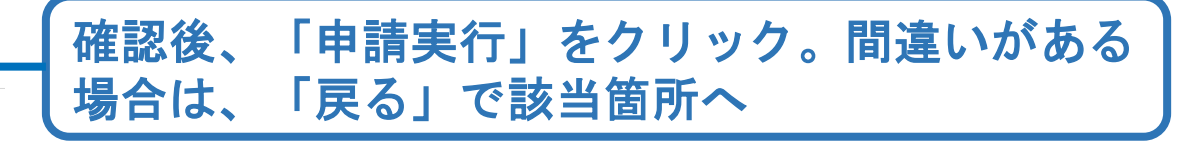

## 申請完了

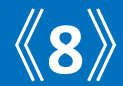

### 申請したメールアドレスへ、受付番号が自動送信されます。 事務局にて審査の後、登録証を発行します。

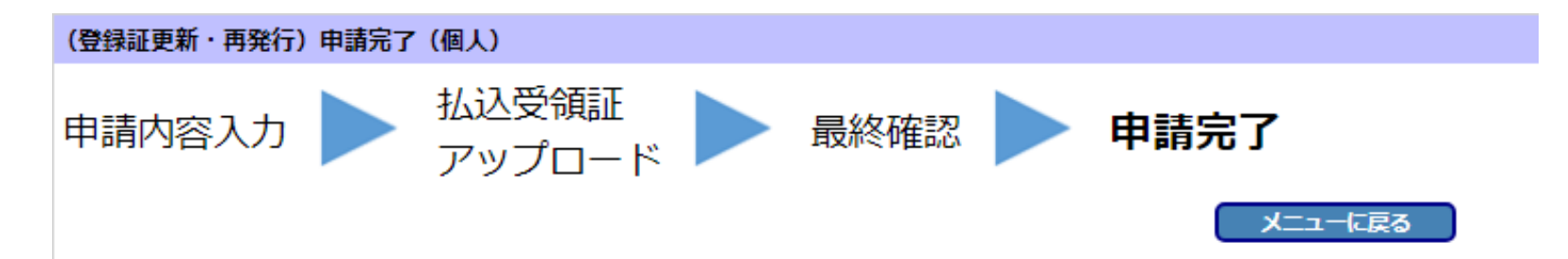

#### 登録証の更新を申請しました。

申請内容を、受付完了メールとして、登録のメールアドレスに送信しました。

#### 受付番号 2409200002

受付番号は、問い合わせの際に必要になりますので、受付完了メールとともに大切に記録・保管してください。 また、この画面は印刷するなどして記録・保管してください。

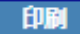